Praxistipps IT

# SAP<sup>®</sup>-IT-Prüfung im Rahmen der Abschlussprüfung

Martin Lamm / Martin Mannes

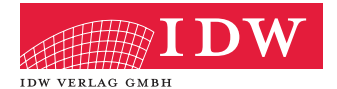

# 1 Einleitung

## 1.1 Die Idee hinter dem Buch

Die Prüfung des IT-gestützten Rechnungslegungssystems ist fester Bestandteil einer Abschlussprüfung. Es geht darum zu beurteilen, ob die rechtlichen Anforderungen, insbesondere die im IDW RS FAIT 1<sup>1</sup> dargestellten Ordnungsmäßigkeits- und Sicherheitsanforderungen, erfüllt werden, und darum zu erkennen, ob Risiken wesentlicher Fehler in der Rechnungslegung bestehen.

Im IDW PS 330<sup>2</sup> ist dargestellt, welche Bereiche in die Prüfung des internenIT-Kontrollsystems(auch:"IT-Systemprüfung")einzubeziehen sind. Neben organisatorischen, betrieblichen und infrastrukturellen Fragen steht aber stets die Anwendung, also das System, mit dem die rechnungslegungsrelevanten Daten verarbeitet werden, im Fokus von Sicherheit und Ordnungsmäßigkeit.

Oftmals ist die Durchführung von Prüfungsschritten innerhalb einer Anwendungsehr komplex, da das erforderliche Wissen über die Herangehensweise fehlt. Es fehlen detaillierte Anleitungen oder die geeigneten Mitarbeiter. Aus diesem Grund haben wirdieses Buch geschrieben, das sich gezielt an Abschlussprüferrichtet, die sich miteinem SAP<sup>®</sup>-System<sup>3</sup>auseinandersetzen und grundlegende Aussagen zur Sicherheit und Ordnungsmäßigkeit treffen müssen.

Dieses Buch ist eine einzige große Checkliste, die in erster Linie dazu eingesetztwerdensoll, alle darin enthaltenen Prüfungsschritte vollumfänglich im Rahmen einer IT-Systemprüfung durchzuführen (alle Prüfungsschritte sind in **Anhang 1** als praktische Checkliste aufgeführt). Erst in zweiter Linie soll das Buch ein Nachschlagewerk für bestimmte Funktionen, Tabellen oder Reports sein, die ein SAP-System so mit sich bringt.

.....

<sup>&</sup>lt;sup>1</sup> IDW Institut der Wirtschaftsprüfer e.V.: Stellungnahme zur Rechnungslegung: Grundsätze ordnungsmäßiger Buchführung bei Einsatz von Informationstechnologie (IDW RS FAIT 1) (Stand: 24.09.2002)

<sup>&</sup>lt;sup>2</sup> IDW Institut der Wirtschaftsprüfer e.V.: Prüfungsstandard: Abschlussprüfung bei Einsatz von Informationstechnologie (IDW PS 330) (Stand: 24.09.2002)

<sup>&</sup>lt;sup>3</sup> SAP und andere in diesem Werk erwähnte Produkte und Dienstleistungen von SAP sowie die dazugehörigen Logos sind Marken oder eingetragene Marken der SAP SE. Sämtliche in diesem Werk abgedruckten Screenshots unterliegen dem Urheberrecht der SAP SE.

#### **Hinweis:**

Dergeschätzte Zeitaufwand, umalle Prüfungsschrittedurchzuführen, liegt dabei (mit ein wenig Übung) bei ungefähr einem Tag. Datenanalysen, die im Nachgang und außerhalb des SAP-Systems durchgeführt werden können, sind da jedoch nicht mit eingerechnet.

Um eine solche Checkliste zu erstellen, die mit einem überschaubaren Aufwand durchzuarbeiten ist, ist es notwendig, sich auf die wesentlichen Prüfungsschritte zu beschränken. Daher beinhaltet dieses Buch ca. 60 teils umfangreiche Prüfungsschritte, mit deren Hilfe es möglich ist, eine grundlegende Aussage über die Sicherheit und Ordnungsmäßigkeit eines SAP-Systems zu treffen.

#### 1.2 Zum Aufbau des Buches

Das Buch besteht aus zwei großen Teilen. In **"Teil A: Benötigte Funktionen"** werden alle Funktionen des SAP-Systems erklärt, die für das Bearbeiten der Checkliste notwendig sind. Schritt für Schritt wird anschaulich erklärt, wie z.B. eine Transaktion zu starten oder ein Report auszuführen ist. Wirhaben diese Darstellung gewählt, um alle wesentlichen Funktionen "vor die Klammer zu ziehen" und zentral an einer Stelle zu haben. Damit können die einzelnen Prüfungsschritte übersichtlich gehalten werden.

#### Hinweis:

Mit ein bisschen Übung wird es bald nicht mehr notwendig sein, den vorderen Teil des Buchs zu konsultieren.

Derzweite Teil ("**Teil B: Prüfungsschritte**") des Buchs stellt die eigentliche Checkliste mit den Prüfungsschritten dar. Sämtliche Prüfungsschritte sind dabei nach dem gleichen Muster als Tabelle aufgebaut. Diessolleinstandardisiertes Vorgehen ermöglichen. Die einzelnen Zeilen innerhalb jeder Tabelle haben die folgende Funktion:

| Nummer | Jeder Prüfungsschritt hat eine eindeutige Nummer, die auf das Kapitel<br>und den Unterabschnitt, in dem sich der Prüfungsschritt befindet,<br>verweist und darin fortlaufend nummeriert ist. Die Nummer FI-BU-001<br>ist beispielsweise der erste Prüfungsschritt im Kapitel "Finanzbuchhal-<br>tung (FI)" im Unterabschnitt "Buchungskreise (BU)". |
|--------|----------------------------------------------------------------------------------------------------|
|--------|----------------------------------------------------------------------------------------------------|

#### 10

# i

i

| Überschrift   | Jeder Prüfungsschritt hat eine Überschrift, die den Inhalt kurz<br>erläutert.                                                                                                    |  |  |  |  |
|---------------|----------------------------------------------------------------------------------------------------|--|--|--|--|
| Fragestellung | Die Fragestellung ist eine wichtige Hilfe für den Abschlussprüfer. Sie<br>beschreibt in verständlichen Worten, worum es in dem Prüfungsschritt<br>eigentlich geht.                                                                                                    |  |  |  |  |
| Basiert auf   | Oftmals werden in einem Prüfungsschritt Informationen benötigt, die<br>in einem vorigen Prüfungsschritt ermittelt wurden. Ist beispielsweise<br>ein bestimmter Mandant oder Buchungskreis notwendig, so sind in der<br>Zeile "Basiert auf" die Prüfungsschritte aufgelistet, aus denen diese<br>Informationen geholt werden können. Daheristes empfehlenswert, die<br>hier genannten Prüfungsschritte im Vorfeld durchzuführen, bevor<br>dieser Prüfungsschritt an der Reihe ist.                                                                                                    |  |  |  |  |
| Beschreibung  | Die Beschreibung gibt eine kurze Einführung in die Thematik des<br>PrüfungsschrittsunderläutertdiesystemseitigenZusammenhänge.Die<br>Beschreibung dient dazu, sich das erforderliche Grundwissen zum<br>Prüfungsschritt anzueignen.                                                                                                    |  |  |  |  |
| Ziel          | Das Ziel definiert den Soll-Zustand. Das, was hier beschrieben ist, stellt<br>die Erwartungshaltung des Abschlussprüfers auf Grundlage der<br>Ordnungsmäßigkeits- und Sicherheitsanforderungen des IDW RS<br>FAIT 1 dar. Das Ergebnis, das beim Prüfungsschritt ermittelt wurde,<br>muss sich an diesen Vorgaben messen lassen.<br>Gibt es hier Abweichungen, können diese gleich als Empfehlungen an<br>den Mandanten kommuniziert werden.                                                                                                    |  |  |  |  |
| Risiko        | Das ist das Risiko, mit dem der Abschlussprüfer konfrontiert ist, wenn die Ergebnisse des Prüfungsschritts nicht mit der vorigen Erwartungshaltung (Ziel) übereinstimmen. Hierbei wird immer Bezug genommenaufdieOrdnungsmäßigkeits-undSicherheitsanforderungen des IDW RS FAIT 1, insbesondere auf:    Grundsätze ordnungsmäßiger Buchführung.    - Vollständigkeit (§ 239 Abs. 2 HGB)    - Richtigkeit (§ 239 Abs. 2 HGB)    - Zeitgerechtheit (§ 239 Abs. 2 HGB)    - Nachvollziehbarkeit (§ 238 Abs. 1 Satz 2 HGB)    - Unveränderlichkeit (§ 239 Abs. 3 HGB)    Sicherheitsanforderungen    - Vertraulichkeit    - Integrität    - Autorisierung    - Authentizität |  |  |  |  |

| Nachfolgende<br>Prüfungen | Oftmals reicht ein einzelner Prüfungsschritt nicht aus, um eine<br>Thematik abschließen zu können. Beispielsweise ist es sinnvoll, I<br>Prüfungsschritten zu bestimmten Systemeinstellungen der Frage<br>nachzugehen, welche Benutzer die Berechtigung haben, Änderum,<br>an diesen Systemeinstellungen vorzunehmen. Daher wird in der Z<br>"Nachfolgende Prüfungen" aufweitere Prüfungsschritte verwiesen,<br>thematisch aufeinander aufbauen.<br>Grundsätzlich sollte die Checkliste von oben nach unten bearbei<br>werden ohne Sprünge. Der Verweis auf die nachfolgenden<br>Prüfungsschritte hat daher in erster Linie informativen Charakte |  |
|---------------------------|----------------------------------------------------------------------------------------------------|--|
| Prüfungs-<br>handlungen   | Der Abschnitt "Prüfungshandlungen" ist das Herzstück eines<br>Prüfungsschritts. Hiersind alle einzelnen Prüfungshandlungen Schritt<br>für Schritt in verständlicher Formulierung angegeben. Sie sollen es<br>jedem Prüfer ermöglichen, den Prüfungsschritt zu absolvieren und die<br>Ergebnisse zu deuten. Um die Durchführung der Schritte zu<br>erleichtern, sind zahlreiche Abbildungen eingefügt.<br>Ist vor einem Begriff wie Transaktion, Report oder Tabelle ein Pfeil (z.B.<br>"→ Transaktion"), so ist dies ein Verweis auf die Beschreibung im<br>ersten Teil des Buchs, z.B. wie man eine Transaktion startet.                        |  |

#### 1.3 Was das Buch nicht abdeckt

Dieses Buch enthält eine Checkliste mit Prüfungsschritten, die dabei unterstützen sollen, die Erfüllung der Ordnungsmäßigkeits- und Sicherheitsanforderungen nach IDW RS FAIT 1 in einem SAP-System zu beurteilen. Die Prüfungsschritte decken daher bestimmte Teile in den Prüffeldern "IT-Anwendungen" und "Logische Zugriffskontrollen" des IDW PS 330 ab.

Die übrigen Bereiche des IDW PS 330 werden durch dieses Buch nicht abgedeckt. Es ist daher erforderlich, bereits bei der Prüfungsplanung einerAbschlussprüfungdiesen Bereichen die notwendige Aufmerksamkeit im Rahmen einer IT-Systemprüfung zukommen zu lassen.

Um bestmöglich mit diesem Buch arbeiten zu können und ein hohes Maßangrundlegendem Verständnisindie Prüfungsschritte einzubringen, ist es empfehlenswert, sich vorab insbesondere mit den folgenden Bereichen des IDW PS 330 auf die SAP-Prüfung vorzubereiten:

- IT-Organisation
- Organisation Rechnungswesen
- Logische Zugriffskontrollen
  - Benutzerverwaltung
  - Berechtigungsverwaltung

#### Change Management

- Umfang der Änderungen
- Change-Management-Prozess

### 1.4 Erforderliche Zugriffsrechte für den Prüfer

Um die in "**Teil B: Prüfungsschritte**" enthaltenen Prüfungsschritte durchzuführen, ist es empfehlenswert, dass der Abschlussprüfer mit einem persönlichen SAP-Benutzer auf das zu prüfende SAP-System zugreifen kann.

Sprechen Sie mit den verantwortlichen Personen und lassen Sie sich einen entsprechenden Benutzer anlegen.

IhrBenutzermussdarüberhinausüberdieerforderlichen Zugriffsrechte verfügen, um die Funktionen für die Transaktionen, Reports und Tabellennutzenzukönnen.ÜblicherweiseexistierenineinemSAP-System bereits bestimmte Basis- und Leserollen, die Ihnen vom Verantwortlichen zugewiesen werden können.

Um sämtliche Prüfungsschritte dieses Buchs zu bearbeiten, empfehlen wir zusätzlich die folgende Vorgehensweise:

- 1. Alle erforderlichen Transaktionen, Reports und Tabellen in diesem Buch sind in den Anhängen 2-4 aufgelistet.
- 2. Gehen Sie mit dem Verantwortlichen für die Zuteilung der Zugriffsrechte diese Auflistungen durch und beantragen Sie die Berechtigungen
  - für die erforderlichen Transaktionscodes (inkl. der mit dieser Transaktion verknüpften Berechtigungsobjekte),
  - um die angegebenen Reports auszuführen,
  - um die angegebenen Tabellen ohne Beschränkung anzuzeigen,
  - um Änderungsbelege anzuzeigen,
  - um Tabellenänderungsprotokolle anzuzeigen und
  - um Benutzer und deren Berechtigungen auszuwerten.
- 3. WeisenSiedenVerantwortlichendaraufhin, dassSieausschließlich Leseberechtigungen benötigen. Schreibrechte sollten Ihnen in keinem Fall erteilt werden.

Verfügen Sienicht über die erforderliche Berechtigung, werden Sievom SAP-System beim Aufruf einer Transaktion oder eines Reports durch

Einblendung einer roten Meldung am unteren Bildschirmrand darauf hingewiesen. Ist die Transaktion oder der Report freigeschaltet, aber nicht die weiteren erforderlichen Berechtigungen (z.B. zum Anzeigen aller Tabellendaten für einen Buchungskreis), so ist dies im ersten Moment schwer feststellbar, denn Ihnen werden die angeforderten Daten einfach nicht angezeigt. Hier hilft die folgende Vorgehensweise:

- Starten Sie die → Transaktion SU53. Wie eine Transaktion zu starten ist, lesen Sie ausführlich in "Teil A: Benötigte Funktionen"
  – Abschnitt "→ Transaktion".
- 2. Sieerhalteneine Übersicht derfehlgeschlagenen Berechtigungsprüfungen. Es werden alle Transaktionen aufgelistet, die Sie ausgeführt haben, und die fehlenden Berechtigungen dazu.
- **3.** Besprechen Sie diese Liste mit dem Verantwortlichen und bitten Sie um die Zuteilung der erforderlichen Berechtigungen.

# 2 Teil A: Benötigte Funktionen

## 2.1 Grundlagen für die Prüfung im SAP-System

Um in einem SAP-System prüfen zu können, ist es notwendig, einige grundlegende Funktionen des Systems zu kennen. Dazu zählen insbesondere die Ausführung von

- Transaktionen und
- Reports.

Darüber hinaus sind für den Umgang mit diesem Buch weitere Funktionen wichtig und sollten einem Prüfer bekannt sein:

- Abrufen von Tabelleninhalten und Tabellenänderungen
- Abrufen von Änderungsbelegen
- Auswerten von Systemparametern
- Auswerten von Benutzern und deren Berechtigungen

Das Buch iststrukturiertaufgebaut. Die darin beschriebenen Prüfungsschritte beziehen sich immer wieder auf eine oder mehrere der o.g. Funktionen. Damit die Beschreibungen der Prüfungsschritte nicht zu umfangreichwerden und Inhalte mehrfachaufgeführtwerden, wurden diese grundlegenden Funktionen vor die Klammer gezogen.

#### **Hinweis:**

Immer wenn sich ein Prüfungsschritt auf eine in diesem Kapitel beschriebene Funktion bezieht, ist dies durch einen Pfeil  $(\rightarrow)$  und den entsprechenden Begriff gekennzeichnet. Sie können dann in diesem Kapitel nachschlagen und erhalten eine Schritt-für-Schritt-Anleitung.

i

#### **Beispiel:**

Rufen Sie die  $\rightarrow$  Transaktion SA38 auf. Sie finden dann alle erforderlichen Informationen zum Aufruf einer Transaktion im Kapitel  $\rightarrow$  Transaktion.

#### 2.2 $\rightarrow$ Transaktion

Ein SAP-System beinhaltet eine Vielzahl von Programmen, die für die AbwicklungadministrativerundbetriebswirtschaftlicherVorgänge, wie z.B. dem Verbuchen eines Belegs, dem Ändern von Debitorstammdaten oder der Verwaltung von Benutzern, zur Verfügung stehen. Für jeden Benutzer sind diese Programme thematisch in einem **Menübaum** angeordnet, dernach der Anmeldungam SAP-System angezeigt wird. (Sollten Sie den SAP-Menübaum nicht angezeigt bekommen, klicken Sie in der Menüleiste auf "Menü" – "SAP Menü" oder drücken Sie **Strg-F11**).

Durch Aufklicken der Ebenen (Klick auf den kleinen Pfeil links von dem kleinen Ordnersymbol) gelangt man auf das gewünschte Programm, das miteinem Doppelklick gestartet werden kann. In derfolgenden Abbildung ist z.B. der Weg vorgegeben zur Transaktion "FB03 – Beleg anzeigen".

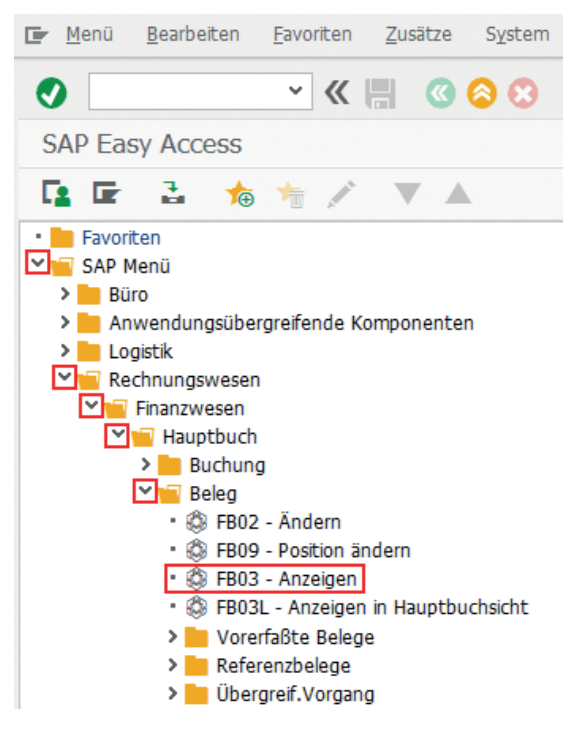

Abb. 2.1 SAP-Menübaum inkl. Anzeige der Transaktionscodes (© 2019, SAP SE)

Schnellerunddeutlich komfortablererfolgtder Aufrufeines Programms durch die direkte Eingabe des Programmnamens bzw. der **Transakti**on (dieser Begriff ist in einem SAP-System gebräuchlicher) über den sogenannten Transaktionscode. Erfahrene SAP-Anwenderkenneneine Vielzahl von Transaktionscodes auswendig und müssen sich nicht erst durch den Menübaum klicken. Allerdings ist es beinahe unmöglich, alle Transaktionen eines SAP-Systems zu kennen, es gibt Tausende.

Wenn Sie einen Transaktionscode nicht kennen, gibt es eine Möglichkeit, sich diesen im Menübaum zusätzlich anzeigen zu lassen. Klicken Sie in der Menüleiste auf "Zusätze" – "Einstellungen" oder drücken Sie Shift-F9. Setzen Sie im neuen Fenster "Einstellungen" ein Häkchen bei "Technische Namen anzeigen" und bestätigen Sie mit Enter oder durch Klick auf den grünen Haken. Im Menübaum werden nun alle Transaktionscodes vor den Menüeinträgen angezeigt (siehe vorige Abbildung).

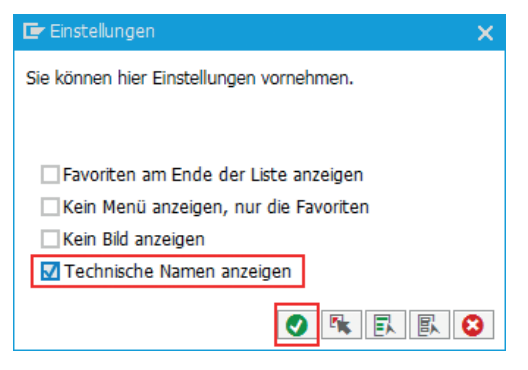

Abb. 2.2 Einstellung zum Anzeigen der Transaktionscodes im Menübaum (© 2019, SAP SE)

Aufrufeiner Transaktion: Die Eingabe eines Transaktionscodes erfolgt imlinken, oberen Bereich des Ausgangsbildschirms, auf dem der Menübaum angezeigt wird. Hier befindet sich eine Eingabezeile, in der man den Transaktionscode eingibt und mit **Enter** oder durch Klick auf das grüne Symbollinks von der Eingabezeile ("Weiter") startet. Auf die Eingabe in Groß- oder Kleinbuchstaben kommt es dabei nicht an.

| 🔄 <u>M</u> enü        | <u>B</u> earbeiten | <u>F</u> avoriten | <u>Z</u> usätze | System |
|-----------------------|--------------------|-------------------|-----------------|--------|
| 0                     |                    | ~ «               |                 | 80     |
| SAP Eas               | sy Access          |                   |                 |        |
| <b>1</b>              | 1 🏂                | * /               |                 |        |
| • E Favori<br>• SAP N | ten<br>1enü        |                   |                 |        |

Abb. 2.3 Feld zur Eingabe eines Transaktionscodes (© 2019, SAP SE)

Sie können eine Transaktion nur aufrufen, wenn Sie auch die entsprechende Berechtigungdafürhaben. Verfügen Sie nicht darüber, wird ein roter Hinweisam linken unteren Fensterrand eingeblendet. Wenden Sie sich in diesem Fall an den verantwortlichen Administrator.

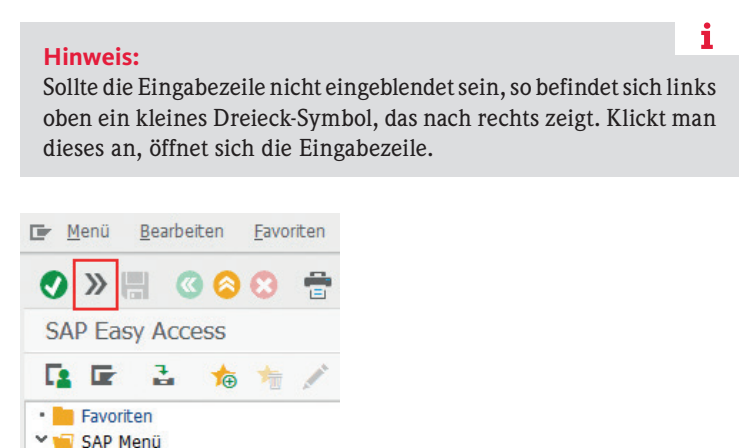

Abb. 2.4 Feld zum Einblenden des Eingabefelds (© 2019, SAP SE)

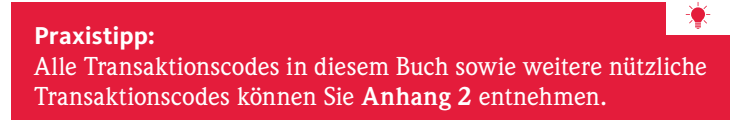

Der Aufrufeiner Transaktion funktioniert nicht, wenn Sie sich nicht im Ausgangsbildschirm, sondern schon innerhalb einer zuvor gestarteten Transaktion befinden. Zwar wird die Eingabezeile ständig angezeigt, aberzum Aufrufeiner neuen Transaktion verlangt das SAP-System, dass